## Zadanie 1

<u>Utwórz nowy dokument Worda (Ctrl+N).</u> W nowym dokumencie przygotuj szablon do gry w kółko i krzyżyk. Właściwie, to przygotuj dwa – jeden pusty, a drugi pełny. No i mają być tak kolorowe jak na przykładzie...Użyj polecenia **Wstaw / Tabela**. Zapisz ćwiczenie jako tabelki.doc.

wysokość wierszy: 3 cm, szerokość kolumn: 3 cm, czcionka: Calibri 30 pt. Używaj właściwości tabeli – kliknij prawym przyciskiem myszy na tabeli lub wejdź w menu Tabela/właściwości tabeli. Potem wprowadź odpowiednie wielkości w zakładkach Tabela/Wiersz/Kolumna/Komórka aż do uzyskania pożądanego wyglądu.

| Х | Х | Ο |
|---|---|---|
|   |   |   |
| Ο | Ο | Х |

## Zadanie 2

Masz do sprzedania coś! Zrób więc ogłoszenie zdatne do rozwieszenia w mieście. Wysokość wierszy: pierwszego-8cm, drugiego-1cm, trzeciego 5 cm. Szerokość kolumn: 2cm, czcionka: Times New Roman 12pt. W pierwszym wierszu wstaw dowolny obrazek i pole tekstowe z danymi. W drugim umieść treść ogłoszenia, a w trzecim numery telefonów. Pokoloruj jak na obrazku. **Porada:** Wiersz 1: Wstaw/obraz/z pliku oraz Wstaw/pole tekstowe. Zarówno obraz jak i pole tekstowe możemy formatować klikając na nich prawym przyciskiem myszy. Wiersz 3: Prawy przycisk myszy – kierunek tekstu.

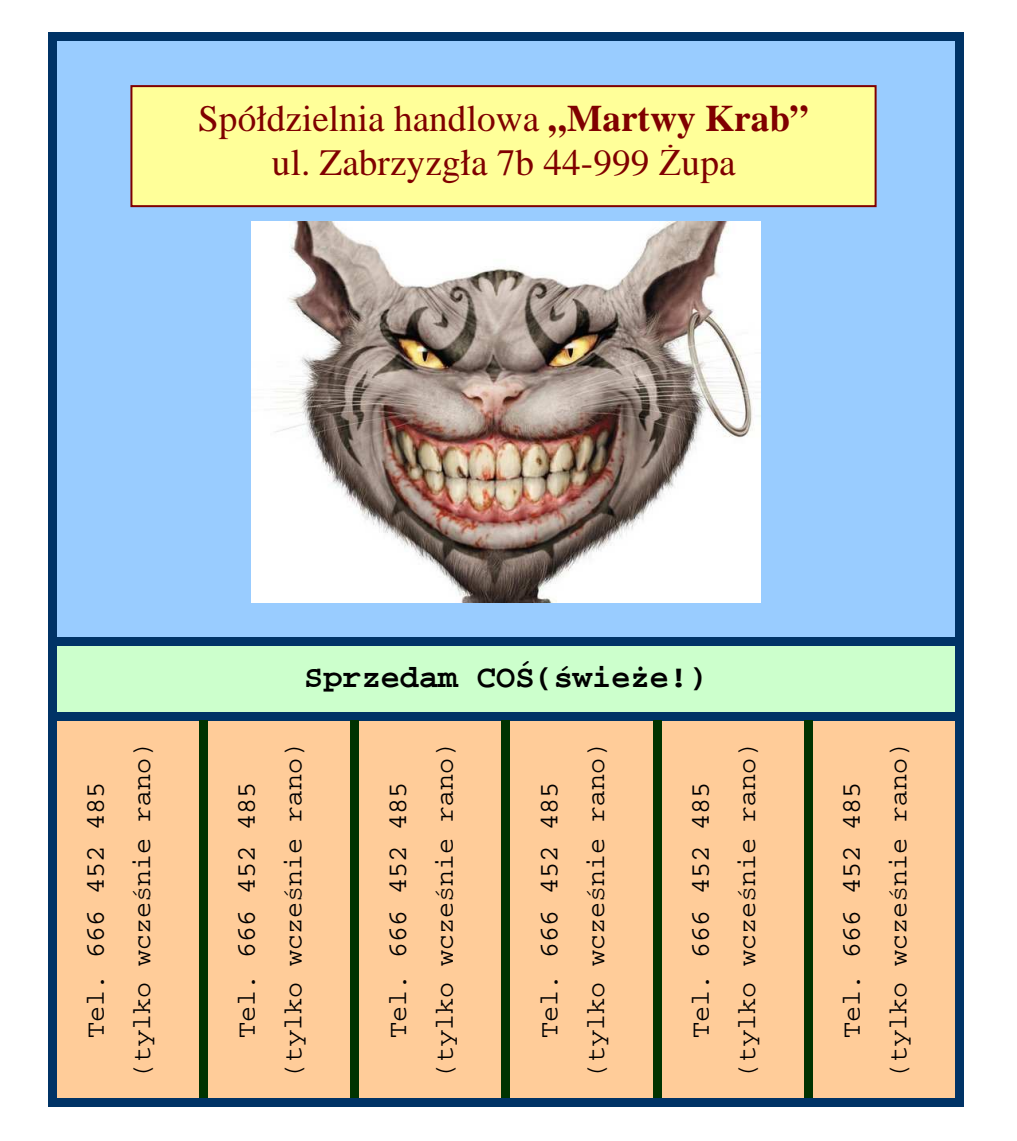

## Zadanie 3

★

Narysuj tabelki jak te poniżej. Zastosuj następujące wartości: wysokość wierszy: 1cm, szerokość kolumn: 1,5cm, czcionka: Arial 10 pt.

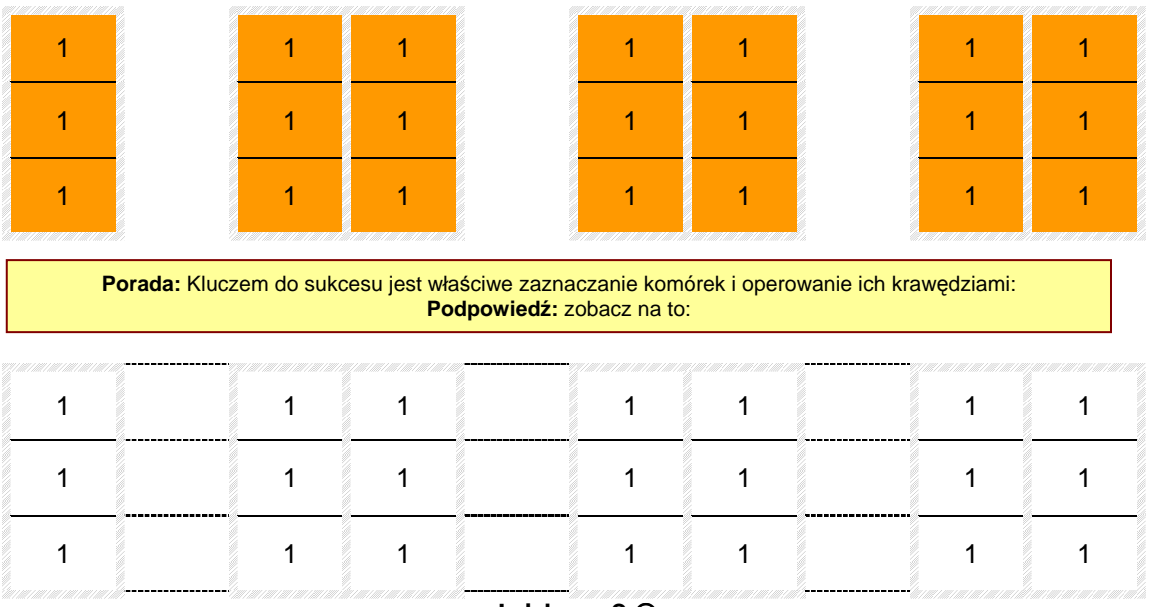

Już jasne? 🕲

## Zadanie 4

**Porada:** Zaznaczaj i scalaj odpowiednie komórki! Potem zaznacz tabelę i wybierz z jej właściwości odpowiedni rodzaj i kolor obramowania. Potem zaznaczaj i cieniuj odpowiednie komórki.

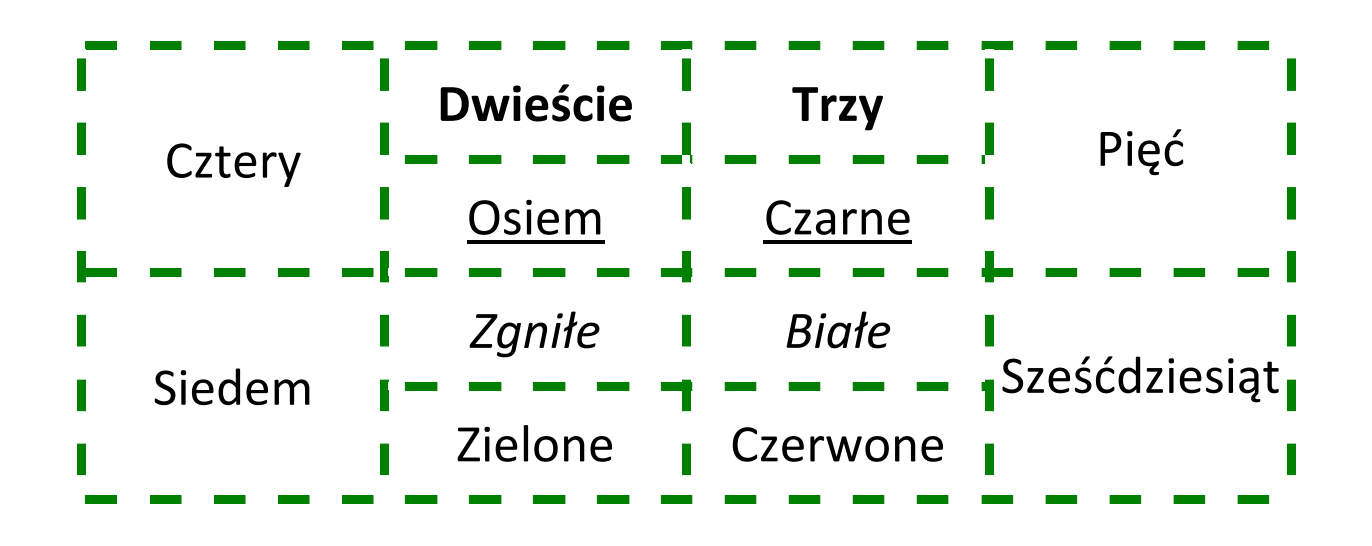